# UC LOGIC

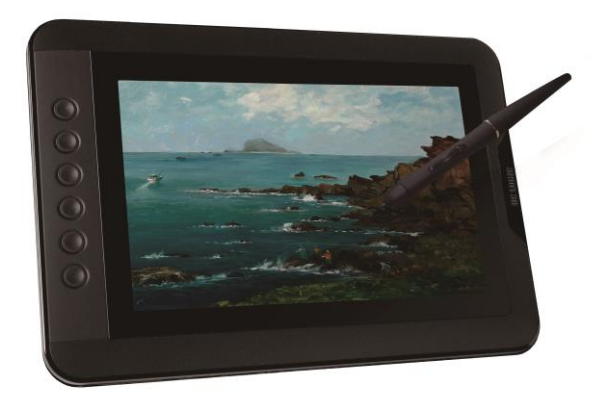

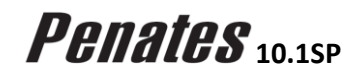

## User Manual for Windows

Windows 7 / 8 / 8.1 Driver Version 8.0

Version:0.3 Release Date : 2014/12

Driver Version

2

## Contents

| Ι.  | General Information                       |  |
|-----|-------------------------------------------|--|
|     | OVERVIEW                                  |  |
|     | PENATES FUNCITONS 3                       |  |
|     | SYSTEM BEOLIJBEMENTS 3                    |  |
|     | INSTALLING THE DRIVER SOFTWARE ON WINDOWS |  |
|     | VERYEVING HARDWARE 4                      |  |
|     | HARDWARE INSTALLATION 5                   |  |
|     | LISAGE TIPS 6                             |  |
|     | MAPPING TO MULTIPLE MONITORS              |  |
| II. | Penates configuration7                    |  |
|     | THE INFO TAB                              |  |
|     | THE BUTTON TAB                            |  |
|     | Button Name                               |  |
|     | Double Click Time                         |  |
|     | Pen/Eraser Toggle                         |  |
|     | Default                                   |  |
|     | EXPRESS KEYS DEFINE TAB                   |  |
|     | Default                                   |  |
|     | Re-define Express keys 9                  |  |
|     | Common 10                                 |  |
|     | Mouse 10                                  |  |
|     | Multimedia 11                             |  |
|     | Other 11                                  |  |
|     | Bun 12                                    |  |
|     | Internet 13                               |  |
|     | Hot Key 14                                |  |
|     | Show Deskton 14                           |  |
|     | Switch Application 14                     |  |
|     | 3D Switch Application (Win ZVista) 14     |  |
|     | POP MENU 14                               |  |
|     | THE PRESSURE TAB 15                       |  |
|     | Pressure Test 15                          |  |
|     | Clear 15                                  |  |
|     | Click Sensitivity 15                      |  |
|     | THE MONITOR SETTING TAB 16                |  |
|     | THE CALIBRATION TAB 17                    |  |
|     | Calibration 17                            |  |
|     | Rotate 18                                 |  |
|     | THE MONITOR TUNER                         |  |
|     | Brightness 19                             |  |
|     | Contrast 19                               |  |
|     | Color Temperatures 20                     |  |
|     | Restore Default                           |  |
| Ш.  | Changing the Pen Tip                      |  |
| IV. | Question & Answer                         |  |
|     |                                           |  |

I. General Information

### OVERVIEW

Welcome to the world of *Penates*! You'll be able to discover how easy it is to control your personal computer by using a *U Pen* instead of a mouse.

The function of the **U Pen** is able to draw a line very thin, thick, light or dark (called "pressure sensitivity"). You also can write, sign, annotate documents, and draw, sketch or paint as easily as you would on normal paper and simulate the functions like pencil, mark pen, brush, or watercolor pen by using commercial software packages such as Adobe<sup>®</sup> Photoshop<sup>™</sup>, Corel<sup>®</sup> Painter<sup>™</sup> and Paint Shop<sup>™</sup>.

#### PENATES FUNCITONS

After installing the device driver, your *Penates* features have the following functions:

- Direct pointing You can move the cursor to any location by hovering the digital pen tip over your *Penates* screen.
- Three-button mouse commands Your *Penates* provides all the functions of a three button mouse by using its pen tip and two buttons.
- Pen scrolling You can scroll documents and Web pages by pressing the middle button of the digital pen over your *Penates* screen.
- Pressure sensitivity This feature allows you to emulate various brushes and pencils so when you press down the pen tip harder, lighter, or stronger, you create pencil lines from very thin to thick.

3

#### SYSTEM REQUIREMENTS

Windows 7 / 8 / 8.1 ; USB and HDMI port; internet connection.

#### INSTALLING THE DRIVER SOFTWARE ON WINDOWS

If you are using Microsoft Windows 7, 8 or 8.1 operating systems:

- 1. Please download the driver from <u>www.uc-logic.com</u> "Support" page.
- 2. Connect your Penates with a HDMI & USB interface into the computer. (Refer to page 5)
- 3. Decompress the driver file and run SETUP.EXE .
- 4. When installing the driver, follow the installation instructions on your screen and press the "Enter" key. After the installation has completed, you need to reboot the computer.

→ Caution: You have to remove any existing tablet driver before installing the *Penates* driver (This includes the pen tablet driver from any other manufacturer.)

## VERYFYING HARDWARE

Your *Penates* and package contents are shown below. If anything is missing, contact your dealer immediately.

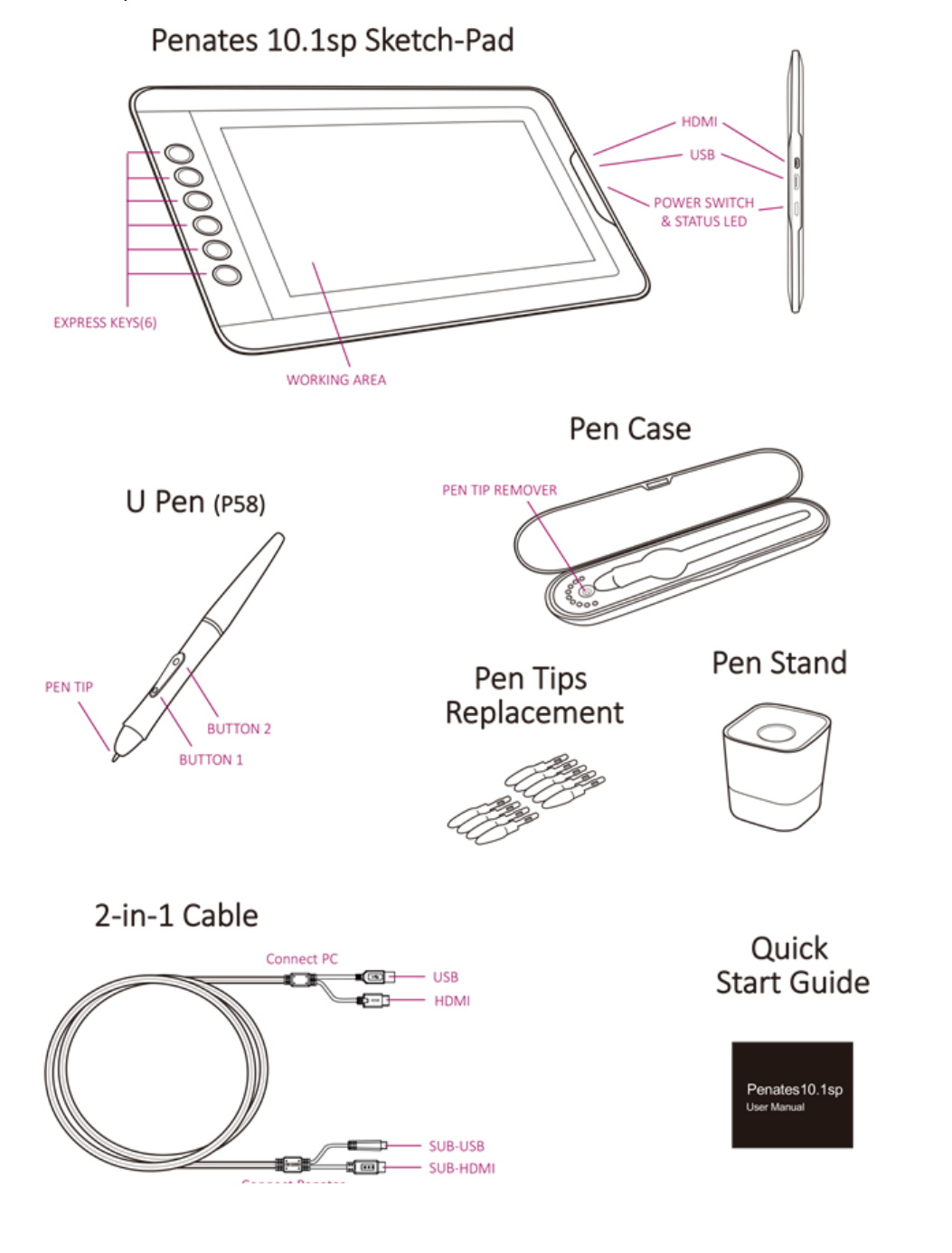

Driver Version 8.0

## HARDWARE INSTALLATION

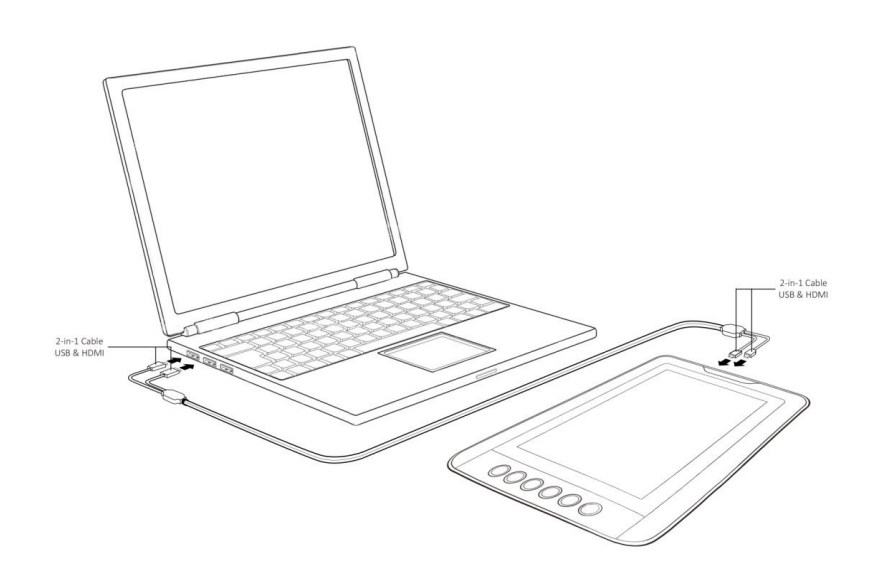

Connect your **Penates** with a HDMI & USB interface into the computer after you have finished the driver installation and restarted the Windows system. If the device has been successfully installed, you will see a small **Penates** icon ( $\checkmark$ ) appear in the system tray, which is normally at the lower right corner of the screen.

#### **USAGE TIPS**

#### 1. Double tapping

When you double tap with the digital pen (equivalent to a double click with a mouse), try to keep the pen tip away from the *Penates* screen, or at least try to lift the pen tip as fast as possible before the second tap.

#### 2. Scrolling function of digital pen

The digital pen has the same function as a normal mouse for scrolling pages. Just press the first button of the digital pen (same function as the mouse middle button) over the *Penates* screen.

#### 3. Using a pen without an ordinary mouse

You may install the *Penates* and a mouse in your computer at the same time. However, only one device is able to work at a time. You cannot use both devices at once.

### MAPPING TO MULTIPLE MONITORS

If your computer is equipped with more than one monitor, your *Penates* will map to the monitors based upon how they are configured in the DISPLAY PROPERTIES control panel.

After you have correctly configured your computer for using it with multiple monitors, you can then adjust your *Penates* mapping by opening the *Penates* panel and changing the appropriate options.

This enables you to toggle the current *Penates* mapping and screen cursor between the system desktop or primary display and your other monitors.

See working with "Monitor Setting".

→ Note: Under the "Duplicate the displays" mode of the "Multiple Display" function, the display resolution of your monitor must be the same resolution of your Penates. Otherwise, the pen cursor will be misplaced on the screen. For **Penates** 10.1SP, please make sure the other monitor resolution is 1280 x 800.

**格式化:** 縮排: 左: **0.85** 公分, 取 消項目符號與編號

II. Penates configuration

You may configure the **Penates** by modifying the functions of the pen tip and the two barrel buttons, tap [Start] > [Settings] > [Control Panel], and double-tap the **Penates** icon ( $\checkmark$ ), or tap on the **Penates** icon ( $\checkmark$ ) in the system tray, usually located at the lower right corner of the screen.

#### THE INFO TAB

The Info tab displays the version number of the driver and Tablet PC function.

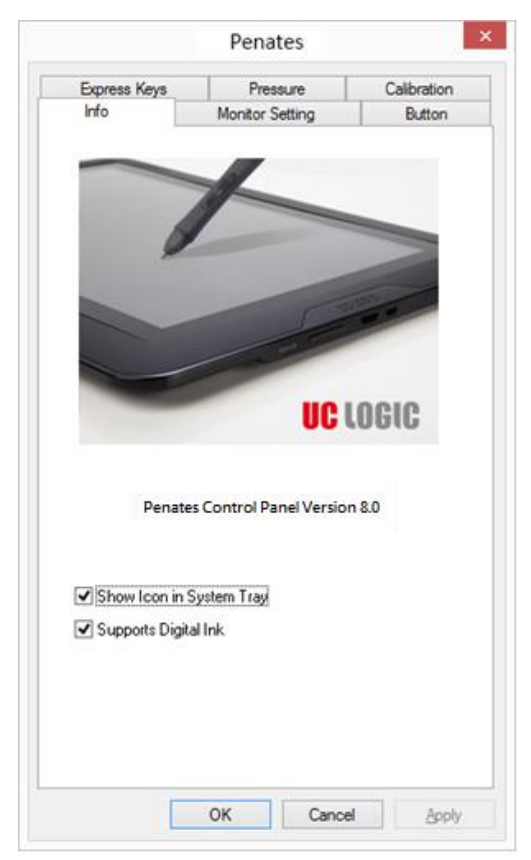

#### 1. Show Icon in System Tray

Select to show the **Penates** icon ( $\checkmark$ ) in the system tray.

#### 2. Support Digital Ink

Select to support the pressure of digital ink settings.

→ After the *Penates* driver has been installed in Windows; the Tablet PC function setting will support pen pressure in MS Journal, OneNote (2003, 2007), etc.
 → If the Tablet PC setting is disabled, most of the art software pen's pressure (Photoshop, Illustrator, Corel Painter) is still working, but pen pressure will not be available when using MS Journal, OneNote (2003 > 2007), etc.

#### THE BUTTON TAB

|                                                | Penates                           | ×               |                                                 | Penates                               |                 |
|------------------------------------------------|-----------------------------------|-----------------|-------------------------------------------------|---------------------------------------|-----------------|
| Express Keys                                   | Pressure                          | Calibration     | Express Keys                                    | Pressure                              | Calibration     |
| Info                                           | Monitor Setting                   | Button          | Info                                            | Monitor Setting                       | Button          |
| Button Command<br>Button Name<br>Barrel Button | d<br>Mouse Con<br>1 ✔ Middle Clic | nmand<br>**     | Button Commar<br>Button Name<br>Barrel Button   | nd<br>9 Mouse Cor<br>n 1 V Middle Cli | mmand<br>ck v   |
| Double Click Tim                               | e                                 | Fast            | Barrel Buttor<br>Barrel Buttor<br>Double Lick H | n1<br>n2<br>me                        | Fast            |
|                                                |                                   |                 | <sup>121</sup> No. 4 No. 10                     |                                       |                 |
|                                                |                                   | <u>D</u> efault |                                                 |                                       | <u>D</u> efault |
|                                                |                                   |                 |                                                 |                                       |                 |

#### ✓ Button Name

You may re-program the functions of the pen two-barrel buttons by selecting the button name from the drop down menu and assign a command of a traditional three-button mouse to it. According to the mouse function, you can select no action, left click, left double click, middle click, middle double click, right click, right double click or Pen/Eraser Toggle.

8

#### ✓ Double Click Time

Move the Speed Slider toward "Slow" if you want more time in double tapping with Pen Tip or less time if you move the Speed Slider toward "Fast". This setting is the same as Double-click Speed on the page displayed by selecting **Start ► Control Panel ► Mouse ► Buttons**. Changing the speed in one section is the same as changing the speed in the other tab.

#### ✓ Pen/Eraser Toggle

Pen/Eraser toggle function only works on supported graphics software or digital ink software. You must select "Supports Digital Ink" option on the info tab to activate this function.

#### ✓ Default

Tap on the **Default** button to return to the manufacturer settings.

#### EXPRESS KEYS DEFINE TAB

#### **Express Keys:**

For Express Keys & Scroll Ring settings, you can modify these using the Express Keys configuration page.

✓ Default

Return the Express Keys to the default settings.

|                                               | Penates         |             |
|-----------------------------------------------|-----------------|-------------|
| Info                                          | Monitor Setting | Button      |
| Express Keys                                  | Pressure        | Calibration |
| Undo<br>Erase<br>Hand<br>Shift<br>Ctrl<br>Alt |                 | Default     |

✓ Re-define Express keys

Select "Common", "Mouse", "Multimedia", "Other", "Run", "Internet" and "Hot Key" tabs to re-define the settings.

#### ✓ Common

Express key name: Rename the Express Key. Disable: Disable the Express Key name display on the *Penates* control panel. Default: Return the Express Key name to the default setting.

| Mouse Multimedia Other<br>ommon Run Internet Hot Key<br>press key name Undo |                 | 1 01 | nates    |         |
|-----------------------------------------------------------------------------|-----------------|------|----------|---------|
| ommon Run Internet Hot Key<br>press key name Undo<br>Disable                | Mouse           | Mult | imedia   | Other   |
| press key name Undo                                                         | Common          | Run  | Internet | Hot Key |
|                                                                             | xpress key name | Undo |          |         |
|                                                                             |                 |      |          |         |
|                                                                             |                 |      |          |         |
|                                                                             |                 |      |          |         |

#### ✓ Mouse

Mouse function: Select Mouse mode settings.

| Common         | Run   | Internet | Hot Key |
|----------------|-------|----------|---------|
| Mouse          | Mu    | timedia  | Other   |
| Mouse functior | 1     |          |         |
| Left (         | Click | ~        |         |
|                |       |          |         |
|                |       |          |         |
|                |       |          |         |
|                |       |          |         |
|                |       |          |         |
|                |       |          |         |
|                |       |          |         |

#### ✓ Multimedia

Multimedia function: Select multimedia function settings: "Play/Pause", "Stop", "Previous", "Next", "Mute", "Volume Up", and "Volume Down".

| Common | Run   | Internet | Hot Key |
|--------|-------|----------|---------|
| Mouse  | Mu    | ltimedia | Other   |
| Play/  | Pause | <b>~</b> |         |
|        |       |          |         |

#### ✓ Other

Your *Penates* work zone: Select "Largest Work Zone" or "Screen Ratio". Show setting: Show Express key name.

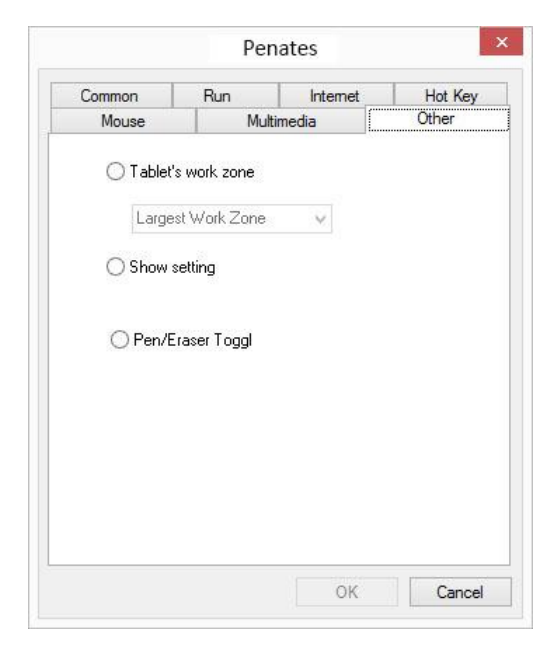

Driver Version 8.0

#### ✓ Run

**Run:** Use the browser button to select a file and run, or type in a file name with the complete path.

Start in: This is the initial folder where the program starts the execution.

**Parameters:** The string type will be passed to the program as parameters. For example, you may type in a document name here and pass it to a word processing program specified in the Run line above.

| Mouse                   | 5 2         | Multimed | dia      | Other   |
|-------------------------|-------------|----------|----------|---------|
| Common                  | Run         |          | Internet | Hot Key |
| Open a prograi<br>Run : | m or a docu | iment.   |          | 6       |
| Start in :              |             |          |          |         |
| Parameters :            |             |          |          |         |
| Common                  | Software :  | Please   | Select   |         |
|                         |             |          |          |         |

#### ✓ Internet

Network function:

Select "Previous Page", "Next Page", "Refresh"," Stop", "My Favorite", "IE", "Email". Link to:

- Kind of Service: Select an Internet service to start. For example: browsing a website, or send an email. The exact program initiated (for example, the browser program) depends on system settings.
- Address: The URL address for the selected service. For example, the Website or e-mail addresses.

| Mouse         | N       | Nultimedia | Other   |
|---------------|---------|------------|---------|
| Common        | Run     | Internet   | Hot Key |
| ○ Network fun | iction  |            |         |
|               | iction  |            |         |
| Back          |         | 4          |         |
| ◯ Link to     |         |            |         |
| Kind of Serv  | ice:    |            |         |
| Goto a WA     | ah Cita | ~          |         |
| uo to a wi    | ED JILE | 1946       |         |
| Address:      |         |            |         |
|               |         |            |         |
|               |         |            |         |
|               |         |            |         |
|               |         |            |         |
|               |         |            |         |
|               |         |            |         |

#### ✓ Hot Key

|                         | Mu               | ltimedia            | Other  |
|-------------------------|------------------|---------------------|--------|
| Common                  | Run              | Internet            | Hot Ke |
| The key con Ctrl Window | nbination to pro | ess<br>Shift<br>+ Z | ~      |
| Common fun              | ction            | <i></i>             |        |
| Show Des                | op               |                     |        |

The key combination to press: Select any key such as alphanumeric key or cursor control key, combined with Shift, Ctrl and/or Alt key.

Common function: Select some common used settings.

- Show Desktop: When the hot-key is set to this function, simply press it to display the desktop immediately.
- Switch Application: When the hot-key is set to this function, simply press it to switch between all the opened windows. (This function only works on the system which supports this feature.)
- 3D Switch Application (Win 7/Vista): When the hot-key is set to this function, simply press it to activate Windows Flip 3D function to quickly preview all your open windows. (This function only works on the system which supports this feature.)
- POP MENU: When the hot-key is set to this function, simply press it to activate the POP MENU for frequently used functions.

| Multi  | media    |
|--------|----------|
| FILE 2 | Internet |
| Office | EDIT     |

## THE PRESSURE TAB

#### ✓ Pressure Test:

There are four different colors for selecting the pressure sensitivity of the **Penates**, and they can be adjusted in this tab. There is a test area to see the thickness of a line by pressing down on the pen tip to the pad. The numerical value of the pressure level is shown in the field above the "**Clear**" button.

| Info          | Monitor Setting | Button      |
|---------------|-----------------|-------------|
| Express Keys  | Pressure        | Calibration |
| Descure Test  |                 |             |
| Flessule Lest | 10              | 0           |
|               |                 | Clear       |
|               |                 | Black       |
|               |                 | ⊖ Bed       |
|               |                 | Green       |
|               |                 | ORha        |
| Light         |                 | Heavy       |
| Light         |                 | Heavy       |
| Light         |                 | Heavy       |
| Light         |                 | Heavy       |
| Light         |                 | Heavy       |

#### ✓ Clear

Tap on the "Clear" button to clean the space up in the Pressure Test area.

## ✓ Click Sensitivity

By default setting, tapping with the pen tip is equivalent to a left click of a mouse. Move the slider in the sensitivity bar to adjust the response of the pen tip. Light means when the pen tip is very lightly pressed with slight pressure, and the heavy function is just the opposite. Take some time to set up the ideal setting when using the pen.

#### THE MONITOR SETTING TAB

If you are selecting the "Extend the displays" mode under the "Multiple Display" function, please use the *Penates* "Monitor Setting" page to select your *Penates* corresponding screen number first in order to facilitate the custmized settings.

|                |                              | 2                                                                                      | Detect<br>Identify |  |
|----------------|------------------------------|----------------------------------------------------------------------------------------|--------------------|--|
|                | Display:                     | 1. HDMI 1280 V                                                                         |                    |  |
|                | Resolution:<br>Orientation:  | 1280 × 800 (Recommended) v<br>Landscape v                                              |                    |  |
|                | Multiple dis                 | Duplicate these displays v<br>Duplicate these displays<br>rmy ma Extend these displays | Advanced settings  |  |
|                | Make text ar<br>What display | Show desktop only on 1<br>dother Show desktop only on 2<br>y settings should I choose? |                    |  |
|                |                              |                                                                                        | OK Cancel Apply    |  |
| nfo            | Monitor Setting              | Button                                                                                 |                    |  |
| onitor Mapping |                              |                                                                                        |                    |  |

16

OK Cancel Click "OK" when you are finished with the setting.

Offset [K] 0

Offset [Y] 0

Monitor 1 Monitor 1 \*

+

4

Width [X] 1920 💲

\*

Apply

Height [Y] 1080

#### THE CALIBRATION TAB

#### ✓ Calibration

| -                          | S                                           | Monitor Setting                                                  |                           | Salthanting                    |
|----------------------------|---------------------------------------------|------------------------------------------------------------------|---------------------------|--------------------------------|
| Expres                     | ss Keys                                     | Pressure                                                         | (                         | alibration                     |
| Calib                      | ration                                      |                                                                  |                           |                                |
|                            | 4-Point C                                   | alibration                                                       |                           |                                |
|                            | 0 Daint C                                   | alibration                                                       |                           |                                |
|                            | or on c                                     | dibration                                                        |                           |                                |
|                            |                                             |                                                                  |                           |                                |
| Rotate                     | No rotati                                   | on 🗸                                                             |                           |                                |
|                            |                                             |                                                                  |                           |                                |
|                            |                                             |                                                                  |                           |                                |
|                            |                                             |                                                                  |                           |                                |
|                            |                                             |                                                                  |                           |                                |
|                            |                                             |                                                                  | Re                        | store Default                  |
|                            |                                             |                                                                  |                           |                                |
|                            |                                             |                                                                  |                           |                                |
|                            |                                             |                                                                  |                           |                                |
|                            |                                             |                                                                  |                           |                                |
|                            |                                             |                                                                  |                           |                                |
|                            |                                             |                                                                  |                           |                                |
|                            |                                             |                                                                  |                           |                                |
|                            |                                             | ОК С                                                             | ancel                     | Apply                          |
| Info                       |                                             | OK Ca                                                            | ancel                     | Apply                          |
| Info<br>Express            | s Keys                                      | OK Ca<br>Monitor Setting<br>Pressure                             | ancel                     | Apply<br>Button<br>Calibration |
| Info<br>Express            | s Keys                                      | OK Ca<br>Monitor Setting<br>Pressure                             | ancel                     | Apply<br>Button<br>Calibration |
| Info<br>Express<br>Calibra | s Keys<br>ation                             | OK Ca<br>Monitor Setting<br>Pressure                             | ancel                     | Apply<br>Button<br>Calibration |
| Info<br>Express<br>Calibra | s Keys<br>ation<br>4-Point C-               | OK Ca<br>Monitor Setting<br>Pressure<br>alibration               | ancel                     | Apply<br>Button<br>Calibration |
| Info<br>Express<br>Calibra | s Keys<br>ation<br>4-Point C.<br>9-Point C. | OK Ca<br>Monitor Setting<br>Pressure<br>alibration<br>alibration |                           | Apply<br>Button<br>Calibration |
| Info<br>Express<br>Calibra | s Keys<br>ation<br>4-Point C.<br>9-Point C. | OK Ca<br>Monitor Setting<br>Pressure<br>alibration<br>alibration | ancel                     | Apply<br>Button<br>Calibration |
| Info<br>Express<br>Calibra | s Keys<br>ation<br>4-Point C.<br>9-Point C. | OK Ca<br>Monitor Setting<br>Pressure<br>alibration<br>alibration | ancel                     | Apply<br>Button<br>Calibration |
| Info<br>Express<br>Calibra | s Keys<br>ation<br>4-Point C.<br>9-Point C. | OK Ca<br>Monitor Setting<br>Pressure<br>alibration<br>alibration | ancel                     | Apply<br>Button<br>Calibration |
| Info<br>Express<br>Calibra | s Keys<br>ation<br>4-Point C.<br>9-Point C. | OK Ca<br>Monitor Setting<br>Pressure<br>alibration               |                           | Apply<br>Button<br>Calibration |
| Info<br>Express<br>Calibra | s Keys<br>ation<br>4-Point C.<br>9-Point C. | OK Ca<br>Monitor Setting<br>Pressure<br>alibration<br>alibration | ancel                     | Apply<br>Button<br>Calibration |
| Info<br>Express<br>Calibra | s Keys<br>ation<br>4-Point C.<br>9-Point C. | OK Ca<br>Monitor Setting<br>Pressure<br>alibration<br>alibration | ancel<br>Hold t<br>pen ti | Apply<br>Button<br>Calibration |

Check "Calibration" and select"4-Point Calibration" or "9-Point Calibration" to activate the calibration screen.

17

Hold the pen 90 ° vertically on the calibration screen and use the pen tip to click on the center of the crosshairs in the calibration dialogue.

Click "OK" to end the calibration.

#### ✓ Rotate

Select the degree which you would like to rotate your *Penates*.

| Keys                         | Pressure                                                                                                    | Calibra                                                                                                    | tion                                                                                                    |
|------------------------------|----------------------------------------------------------------------------------------------------|----------------------------------------------------------------------------------------------------|----------------------------------------------------------------------------------------------------|
| tion                         |                                                                                                    |                                                                                                    |                                                                                                    |
| 4-Point Calibra              | ation                                                                                                    |                                                                                                    |                                                                                                    |
| 9-Point Calibra              | ation                                                                                                    |                                                                                                    |                                                                                                    |
|                              |                                                                                                    |                                                                                                    |                                                                                                    |
| No rotation                  | ~                                                                                                    |                                                                                                    |                                                                                                    |
| No rotation<br>Rotate 90 dep | grees                                                                                                    |                                                                                                    |                                                                                                    |
| Rotate 270 d                 | egrees                                                                                                    |                                                                                                    |                                                                                                    |
|                              |                                                                                                    |                                                                                                    |                                                                                                    |
|                              |                                                                                                    | Restore                                                                                                    | Default                                                                                                    |
|                              |                                                                                                    | Trestore                                                                                                    | Dordan                                                                                                    |
|                              |                                                                                                    |                                                                                                    |                                                                                                    |
|                              |                                                                                                    |                                                                                                    |                                                                                                    |
|                              |                                                                                                    |                                                                                                    |                                                                                                    |
|                              |                                                                                                    |                                                                                                    |                                                                                                    |
|                              |                                                                                                    |                                                                                                    |                                                                                                    |
|                              |                                                                                                    |                                                                                                    | A 1                                                                                                    |
|                              | Keys<br>tion<br>4-Point Calibra<br>9-Point Calibra<br>No rotation<br>No rotation<br>Rotate 30 de<br>Rotate 180 de<br>Rotate 270 de | Keys     Pressure       tion     4-Point Calibration       9-Point Calibration     •       9-Point Calibration     •       No rotation     •       No rotation     •       Rotate 90 degrees     •       Rotate 200 degrees     •       Rotate 270 degrees     • | Keys     Pressure     Calibration       4-Point Calibration     9-Point Calibration     9-Point Calibration       9-Point Calibration     V     Rotate 30 degrees       Rotate 30 degrees     Rotate 270 degrees |

#### THE MONITOR TUNER

If you are selecting the "Extend the displays" mode under the "Multiple Display" function, you may configure the *Penates* monitor *Brightness* > *Contrast* and *Color Temperatures*.

|             | UCLogic Monitor Tur | her |
|-------------|---------------------|-----|
| Monitors:   |                     |     |
| HDMI 1280   |                     |     |
| Brightness  |                     |     |
|             |                     | -0  |
| <-          | 80                  | ->  |
| Contrast    |                     |     |
|             | 0                   |     |
| <-          | 50                  | ->  |
| Color Tempe | ratures:            |     |
| User 1      |                     |     |
| Red         |                     |     |
|             | 0                   |     |
| <-          | 50                  | ->  |
| Green       |                     |     |
|             | 0                   |     |
| <-          | 50                  | ->  |
| Blue        |                     |     |
|             | 0                   |     |
| <-          | 50                  | ->  |

### ✓ Brightness

You can adjust the brightness of your *Penates* screen by selecting "Increase" or "Decrease".

#### ✓ Contrast

You can adjust the contrast of your *Penates* screen by selecting "Increase" or "Decrease".

#### ✓ Color Temperatures

You can select the default color temperature settings or the "User 1" to customize it.

|                                                                                                    | octogic monitor run      | er            |
|----------------------------------------------------------------------------------------------------|--------------------------|---------------|
| Monitors:                                                                                                    |                          |               |
| HDMI 1280                                                                                                    |                          | v             |
| Brightness                                                                                                    |                          |               |
|                                                                                                    |                          | -0            |
| <-                                                                                                    | 80                       | ->            |
| Contrast                                                                                                    |                          |               |
|                                                                                                    | 0                        |               |
| <-                                                                                                    | 50                       | ->            |
| Color Temperature                                                                                                    | 25:                      |               |
| User 1                                                                                                    |                          | Ŷ             |
| User 1<br>sRGB<br>6500 K<br>7500 K                                                                                                    |                          | Ŷ             |
| User 1<br>sRGB<br>6500 K<br>7500 K<br>9300 K<br>User 1                                                                                                    |                          | v             |
| User 1<br>sRGB<br>6500 K<br>7500 K<br>9300 K<br>User 1<br><-                                                                                                    | 50                       | ->            |
| User 1<br>sRGB<br>6500 K<br>7500 K<br>9300 K<br>User 1<br><-<br>Green                                                                                                    | 50                       | ->            |
| User 1<br>sRGB<br>6500 K<br>7500 K<br>9300 K<br>User 1<br><-<br>Green                                                                                                    | 50                       | >             |
| User 1<br>sRGB<br>6500 K<br>7500 K<br>9300 K<br>User 1<br><-<br>Green<br>K<br>Blue                                                                                                    | 50                       | ->            |
| User 1<br>sRGB<br>6500 K<br>7500 K<br>9300 K<br>9300 K | 50<br>0<br>50            | >             |
| User 1<br>sRGB<br>6500 K<br>7500 K<br>9300 K<br>User 1<br><-<br>Green<br>Blue                                                                                                    | 50<br>0<br>50<br>0<br>50 | ><br>.><br>.> |

#### ✓ Restore Default

Click "Restore Default" to their manufacturer settings.

Driver Version 8.0

## III. Changing the Pen Tip

Pull out the pen tip from *U Pen* by using the tip remover device built into the pen case.

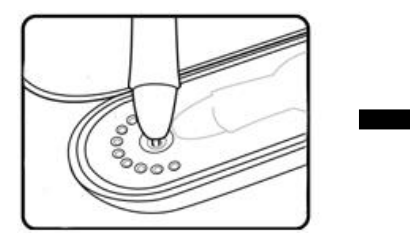

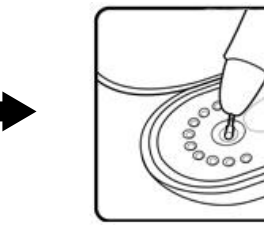

Push the pen tip into the digital pen

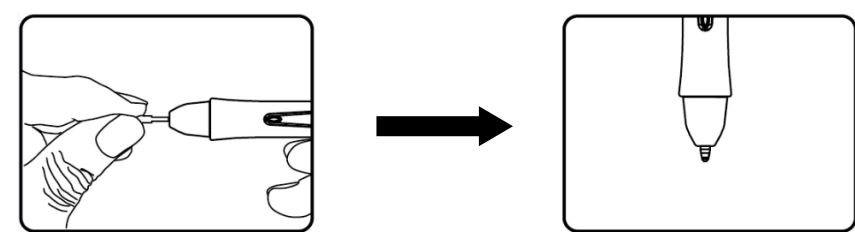

## **IV. Question & Answer**

#### Q: How can I get the latest updated software?

A: You can download the new driver from our website (www.uc-logic.com).

- A. Uninstall your old driver: Click [Start] ► [All Programs] ► [TABLET] ► [Uninstall].
- B. Download the latest driver version in the download section and save it into your hard disk.
- C. Unzip the file in a folder on your hard disk (with Windows built-in unzip utility or a program like <u>WinZip</u> for instance).
- D. Double-click the Setup.exe in the folder where you unzipped the file.

#### Q: My Penates does not work. What can I do?

#### A: Follow these steps as shown below:

- A. Remove the USB and HDMI plug from the computer.
- B. Un-install the *Penates* driver from the system.
- C. Re-connect your *Penates* USB and HDMI to the computer.
- D. You can download the latest version of the driver directly from our website.
- E. After installing the new driver version, the system will require you to restart your computer.
- F. After you restart your computer, on bottom right of the screen, you can find the **Penates** icon () within there.
  - a > If you can't find the *Penates* icon () on the bottom right of the screen, it means the driver failed in startup. This might be caused by an incompatible issue.
  - b Or check [My Computer] ► [Properties] ► [Hardware] ► [Device Manager], if there is an exclamation mark that is found, it means that the installed driver of *Penates* is incompatible with the Windows system. If you have this problem, you can contact us for assistance.
- G. By clicking the *Penates* icon (₺) on the bottom right of the screen, you can test the pressure sensitivity to see whether the pen pressure function works or not.
   If you do not have pen pressure, it means the pen might be faulty and you should contact us for a solution.

#### Q: Why is there no sound in Windows after I Install Penates 10.1SP?

#### A: The PC may have automatically selected Penates 10.1SP as the default audio device in Windows.

If this happened, to change the audio device, use the following steps to fix common sound problems in Windows 7/8.

- 1. Right-click the Volume icon (white speaker) on the taskbar.
- 2. Click Playback Devices.
- 3. The Sound window opens.
- 4. On the Playback tab, click one of the following, such as Speakers:

22

Driver Version 8.0

| 🤌 Sound          | ×                                                            |
|------------------|--------------------------------------------------------------|
| Playback Re      | ecording Sounds Communications                               |
| Select a pla     | yback device below to modify its settings:                   |
|                  | ATI HDMI Output<br>ATI High Definition Audio Device<br>Ready |
| 0,               | Speakers<br>Creative SB X-Fi<br>Default Device               |
|                  | SPDIF Out<br>Creative SB X-Fi<br>Ready                       |
|                  |                                                              |
|                  |                                                              |
| <u>C</u> onfigur | e Set Default V Properties                                   |
|                  | OK Cancel Apply                                              |

#### 5. Click Set Default.

6. Click **OK** to close the window. This completes the steps to activate sound.